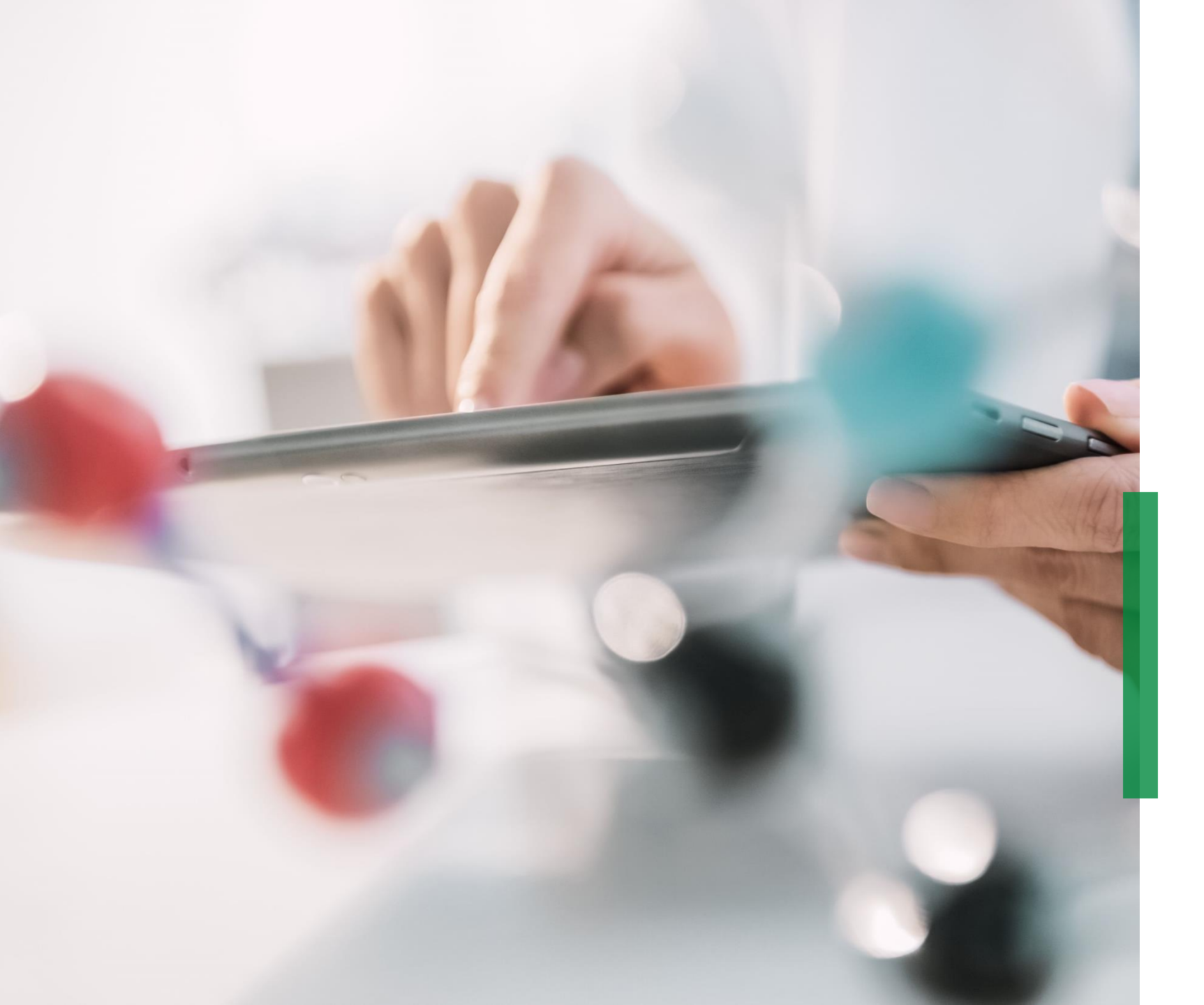

#### SCHAEFFLER

# Coupa |Supplier Quick Reference Guide eAuction

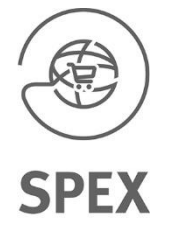

Welcome

#### Supplier Quick Reference Guide for Coupa | Content

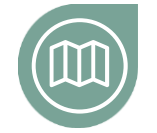

#### Getting you on the road

Get familiar with our Coupa project and eAuction types

 ℃lick here

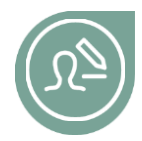

Getting yourself set-up Read more about how login to Coupa

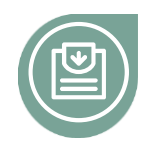

## Participating in the eAuction

Get familiar how to participate in an eAuction

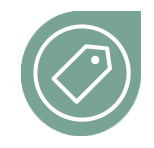

#### **English Reverse Auction**

Find more information on how you can enter bids in a English Reverse Auction

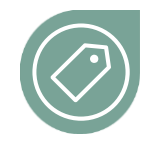

#### **Dutch Reverse Auction**

Find more information on how you can enter bids in a Dutch Reverse Auction

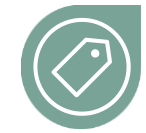

#### Japanese Reverse Auction

Find more information on how you can enter bids in a Japanese Reverse Auction

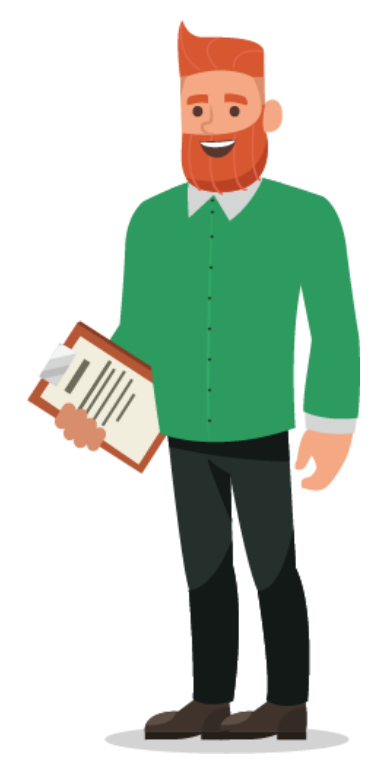

At a glance

#### Getting you on the road

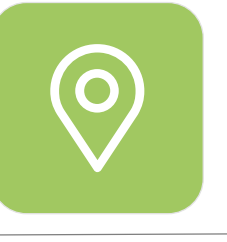

# Exciting news for NPM Purchasing\*

Starting November 4<sup>th</sup> Schaeffler will launch a new NPM Purchasing Platform (Coupa) with the aim for Purchasing to become more customer centric and user friendly in line with efficiently working together with their business counterparts. We strive for:

- Intuitive and state-of-the-art system for requestor and purchaser
- High potential for self-service
- **Real-time tracking of supplier** activities in Coupa
- Global standards and aligned processes
- Efficiency and effectiveness in decisions based on transparency & data

\* **Non Production Material** = Indirect materials or indirect requirements include all goods and services that are required for the ongoing operation of a company but are not a direct component of the end products.

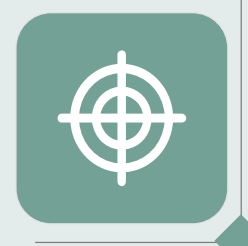

# Coupa – working on one global platform

As a supplier you will find all the relevant information and access all necessary documents within one place. This will enable you to bid and interact with Schaeffler more effectively. Different Auction Types

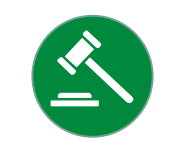

#### Definition of auction types

| English<br>reverse<br>auction | Similar to the classic reverse auction except that there is an obligation for a supplier to take the lead – each bid must be lower than the current lowest bid. The auction ends when the leading bid remains unbeaten for a specified of time. Both this and the classic auction tend to work well where there are a larger number of suppliers bidding – the suppliers can see other bids and this creates a more competitive environment than providing quotes and negotiating in isolation. |
|-------------------------------|----------------------------------------------------------------------------------------------------|
| Dutch                         | The buyer sets a low starting bid and at pre-determined intervals the price increases until one supplier accepts that price.                                                                                                    |
| reverse                       | There is less transparency in this type of auction as a supplier cannot see the number of competitors or any activity until the first bid is placed and the auction ends.                                                                                                    |
| auction                       | This type of event can work well where there are less suppliers (as there is no knowledge or visibility of what others are doing and therefore no pressure on moving with the pack) and also where a quick event is required (as it ends after the first bid).                                                                                                    |
| Japanese                      | A Japanese auction is a version of a clock auction. In the buying setting, the price starts high and is decreased by a preset                                                                                                    |
| reverse                       | amount over time. Each participant has to accept the call-out price in each step, otherwise they are out. The last participant                                                                                                    |
| auction                       | to bid wins the item.                                                                                                    |

#### **Getting yourself set-up**

Once you have been asked to participate in an eAuction you will receive an invitation via E-Mail.

The E-Mail will contain the Link to sign in into the system.

To continue please click on the link and proceed with the following steps.

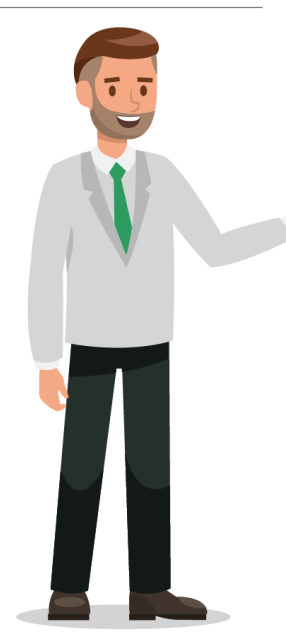

Business Partner invitation for Sourcing Event: USA - Consulting - 122020 #854 (prod)

Schaeffler Group <do\_not\_reply@schaeffler-test.coupahost.com> an schaefflercoupatest+user104 w

**SCHAEFFLER** Business Partner invitation for Sourcing Event: USA - Consulting - 122020 #854 (prod)

Powered by **Coupa** 

SCHAEFFLER

You have been invited as an internal Business Partner for Sourcing Event: USA - Consulting - 122020 #854 (prod) - Created by Bruce Willis - End date: Friday, 18 December 2020 01:24 PM CET.

You can view the event details and any supplier response activity by clicking the link below.

ttps://schaeffler-test.coupahost.com/quotes/requests/854

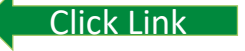

**Getting yourself set-up** 

SCHAEFFLER

1 Please log-in with your username and selected password

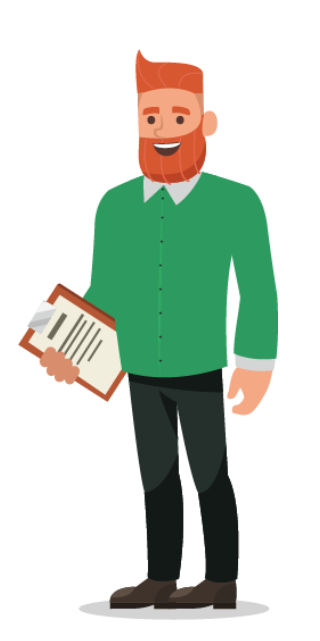

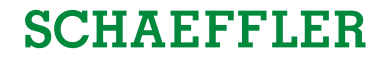

You will be taken to the Schaeffler Coupa page where you will see the events you are asked to bid on via eAuction.

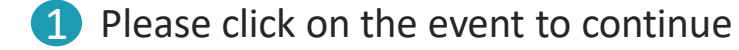

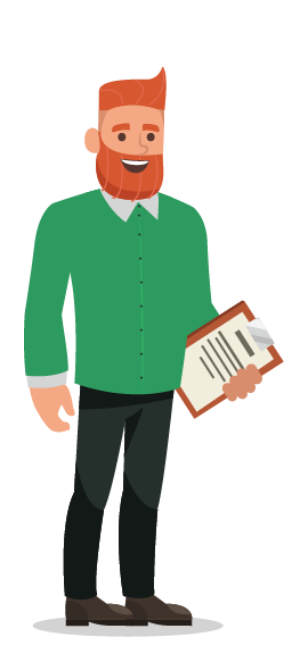

| CHAEFFLER                                                                                                    |                                                                                         |                                                                    |                                                                    | L                                                    | UKE WALKER 🖌 🕴 🖡                    |
|----------------------------------------------------------------------------------------------------|-----------------------------------------------------------------------------------------|--------------------------------------------------------------------|--------------------------------------------------------------------|------------------------------------------------------|-------------------------------------|
| <b>A</b>                                                                                                    |                                                                                         |                                                                    |                                                                    |                                                      |                                     |
|                                                                                                    |                                                                                         |                                                                    |                                                                    |                                                      |                                     |
|                                                                                                    |                                                                                         |                                                                    |                                                                    |                                                      |                                     |
| Velcome to your Sourcing Respons                                                                                                    | se Portal!                                                                              |                                                                    |                                                                    |                                                      |                                     |
| Velcome to your Sourcing Respons<br><b>chaeffler Group</b> has invited you to the sourcing event: <b>USA</b> -<br>inditions of the event, if applicable. Click the "My Responses"                         | Se Portal!<br>- Consulting - 122020. If<br>" tab to provide your respo                  | you intend to particip<br>onse, which may inclu                    | ate, review the ever<br>ide Attachments, Fo                        | nt timeline and<br>rms and Items                     | accept the terms and<br>s and Lots. |
| Velcome to your Sourcing Respons<br><b>chaeffler Group</b> has invited you to the sourcing event: <b>USA</b> -<br>ponditions of the event, if applicable. Click the "My Responses"<br>All Sourcing Events | Se Portal!<br>- Consulting - 122020. If<br>" tab to provide your respo                  | you intend to particip<br>onse, which may inclu                    | ate, review the ever<br>ude Attachments, Fo                        | it timeline and<br>rms and Items                     | accept the terms and<br>and Lots.   |
| Velcome to your Sourcing Respons<br><b>chaeffler Group</b> has invited you to the sourcing event: <b>USA</b> -<br>onditions of the event, if applicable. Click the "My Responses"<br>All Sourcing Events  | Se Portal!<br>- Consulting - 122020. If<br>" tab to provide your respo                  | you intend to particip<br>onse, which may inclu<br>View            | ate, review the ever<br>ide Attachments, Fo<br>All <b>~ Adva</b>   | nt timeline and rms and Items                        | accept the terms and s and Lots.    |
| Velcome to your Sourcing Respons  chaeffler Group has invited you to the sourcing event: USA - onditions of the event, if applicable. Click the "My Responses"  II Sourcing Events  Event # Event Name    | Se Portal!<br>- Consulting - 122020. If<br>" tab to provide your response<br>Start Date | you intend to particip<br>nse, which may inclu<br>View<br>End Date | ate, review the ever<br>ude Attachments, Fo<br>All  Adva<br>Status | nt timeline and<br>rms and Items<br>nced Sea<br>Type | accept the terms and<br>s and Lots. |

#### Participating in the eAuction

SCHAEFFLER

### SCHAEFFLER

Now you are on the event page.

- In the top right corner you will see how long the event will be open
- Depending on the event you might be asked to accept Terms & Conditions

#### (3) Please note:

**Only after** accepting the Terms & Conditions are sent to event owner you are able to participate in the eAuction

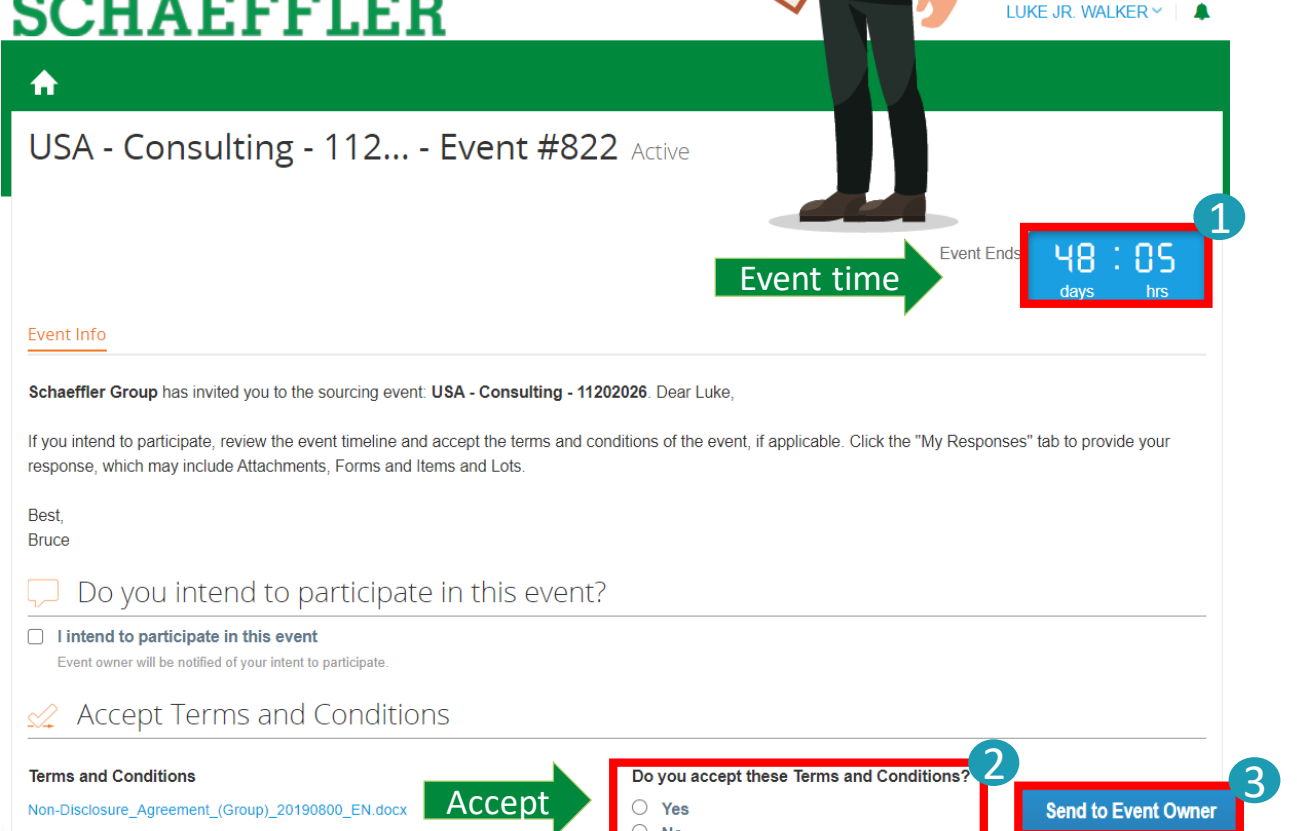

#### Participating in the eAuction

1 After accepting the Terms & Conditions please click on "Enter Response" to continue to view event details. This will allow you to participate in the eAuction.

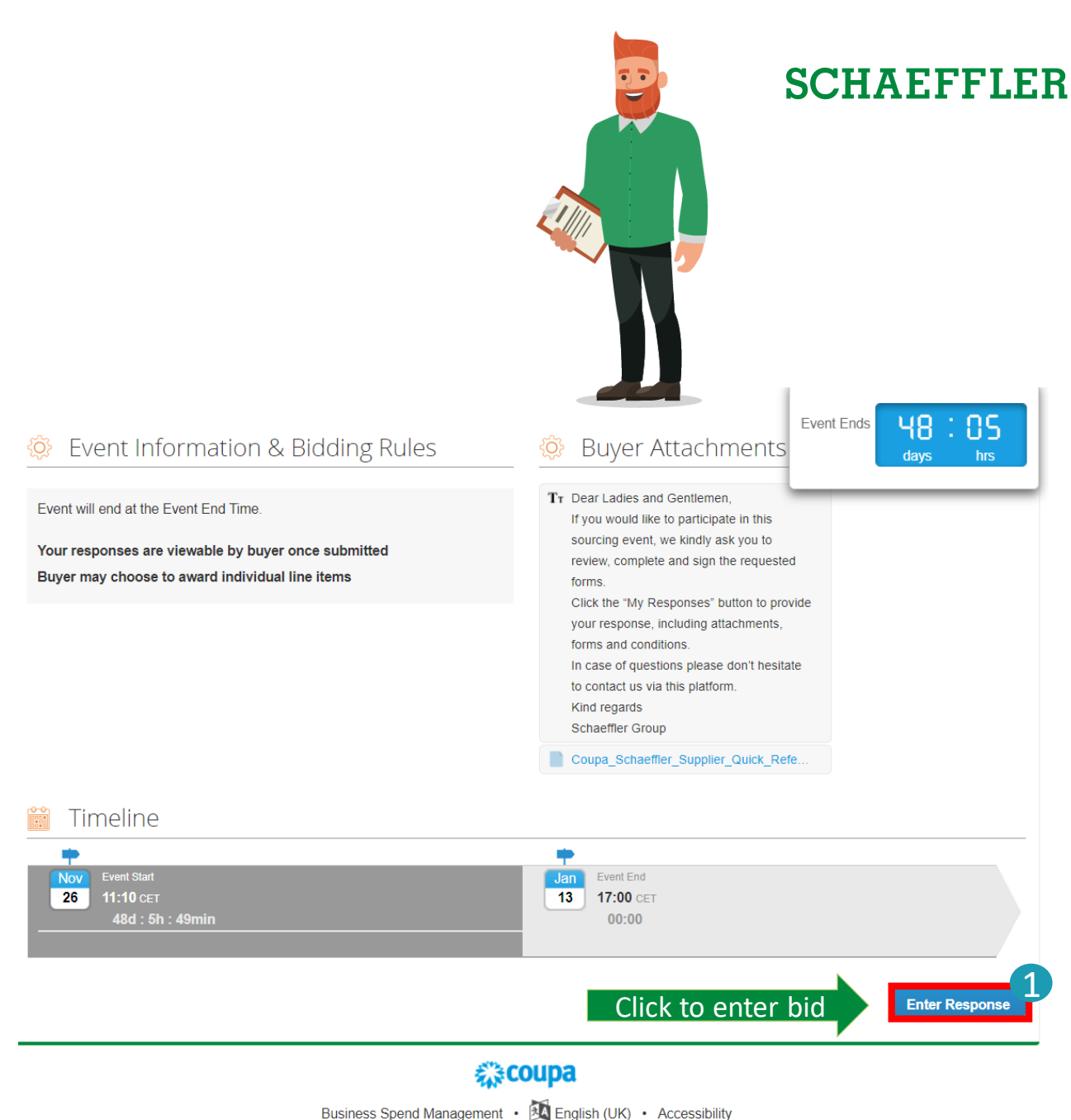

of grant of an IP right.

#### Participating in a English Reverse Auction

Now you will be able to enter your bids. If you have participated in the RfQ before, you will see your entered bids as starting price.

Please enter your price and click "Submit Bids".

#### SCHAEFFLER

USA - Consulting - 122020 - Event #854 Bidding in Progress

Expected Qty

10 (Days)

5 (Hours)

x

♠

Event Info My Response

≡ Items and Lots

Submit Bids

Items Not In Lots (2 items)

Manager

Senior Consultant

Cancel

Name

1

1

LUKE WALKER 🗸 🔰 🌲

14:23 davs hrs

Enter Your Price

Enter Your Price

Enter Your Price

 $\sim$ 

>

10

5

**SCHAEFFLER** 

**Bidding Countdown** 

Price x Expected Qty

8,000.00 EUR

12.500.00 EUR

20,500.00 EUR

My Price

800.00

2,500.00

Total

Name

Items Not In Lots (2 items)

Senior Consultant

Manager

#### Participating in a English Reverse Auction

# After you have entered your bid you can see your rank within the eAuction.

You can re-submit bids as long as the eAuction is still running. Please check the Bidding Countdown.

Expected Qty

10 (Days)

5 (Hours)

х

#### **SCHAEFFLER** LUKE WALKER 🗸 📋 🌲 A USA - Consulting - 122020 - Event #854 Bidding in Progress **Bidding Countdown** 23 НЧ Event Info My Response ≡ Items and Lots $\sim$ Submit Bids Cancel ≥ Name Expected Qty My Price Price x Expected Qty Items Not In Lots (2 items) Senior Consultant 10 (Days) 800.00 8.000.00 EUR Enter Your Price 5 (Hours) 2,500.00 12.500.00 EUR Enter Your Price Manager 20,500.00 EUR Total Enter Your Price My Price Price x Expected Qty >

Your Rank Is 1 of

Your Rank Is 1 of

Your Rank Is 1 of 1

800.00

2,500.00

Total

8,000.00 EUR

12.500.00 EUR

20,500.00 EUR

Three options exist regarding which information about the rank/ best price.

Depending on the eAuction setting your view will vary.

#### Participating in a English Reverse Auction

After you have entered your bid, please fill in the questionnaire. All fields marked with \* are mandatory.

Please note: the questionnaire may vary depending on the eAuction.

Once you have filled all your information click "Submit Response".

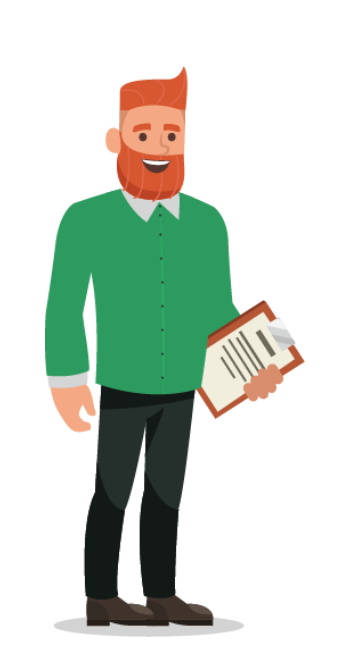

Please complete

|                         |                           |                   |              | Event Ends 48:05<br>days hrs |
|-------------------------|---------------------------|-------------------|--------------|------------------------------|
| 2. Company l            | nformation Question       | nnaire Sourcing   |              | >                            |
| Please answer the quest | ions below.               |                   |              |                              |
|                         | Basic Information         |                   |              |                              |
| * Supplier Name         | Luke Jr. Walker           |                   |              |                              |
| * Street                | 50 Vanderbilt Ave         |                   |              |                              |
| House Number            |                           |                   |              |                              |
| Postal Code             | NY 10017                  |                   |              |                              |
| * City                  | New York                  |                   |              |                              |
| * Country               | US USA                    | × ~               |              |                              |
| * Language              | English                   | × ~               |              |                              |
| DUNS Number             |                           |                   |              |                              |
|                         | Supplier contact info     | ormation          |              |                              |
| * First Name            | Luke Jr.                  |                   | ]            |                              |
| * Surname               | Walker                    |                   |              |                              |
| Function                | Select                    | ~                 |              |                              |
| * Phone Number          | +1 212-716-5732           |                   |              |                              |
| * E-Mail                | lukejr@consultingcorp.com |                   |              |                              |
|                         |                           |                   |              |                              |
|                         | Export to Excel           | Import from Excel | Load History | Submit Response              |
|                         | Export to Exoti           | anport nom Excer  | Loud motory  | Cubine reoponse              |

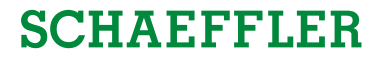

#### Participating in a Dutch Reverse Auction

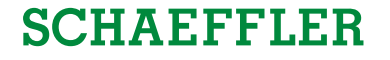

- In the My Responses page, you see the list of items, the expected quantity, the changing call-out price (current bid price) and the resulting cost for each item as well as the total cost of all items at the current interval.
- You also see a clock indicating time to next change of the price, the time between price changes is stated in the Event Information & Bidding Rules section in the Event Info page.
- By clicking the **Accept bid** button at the bottom right in the Items and Lots section, you accept the total cost and the auction is ended.

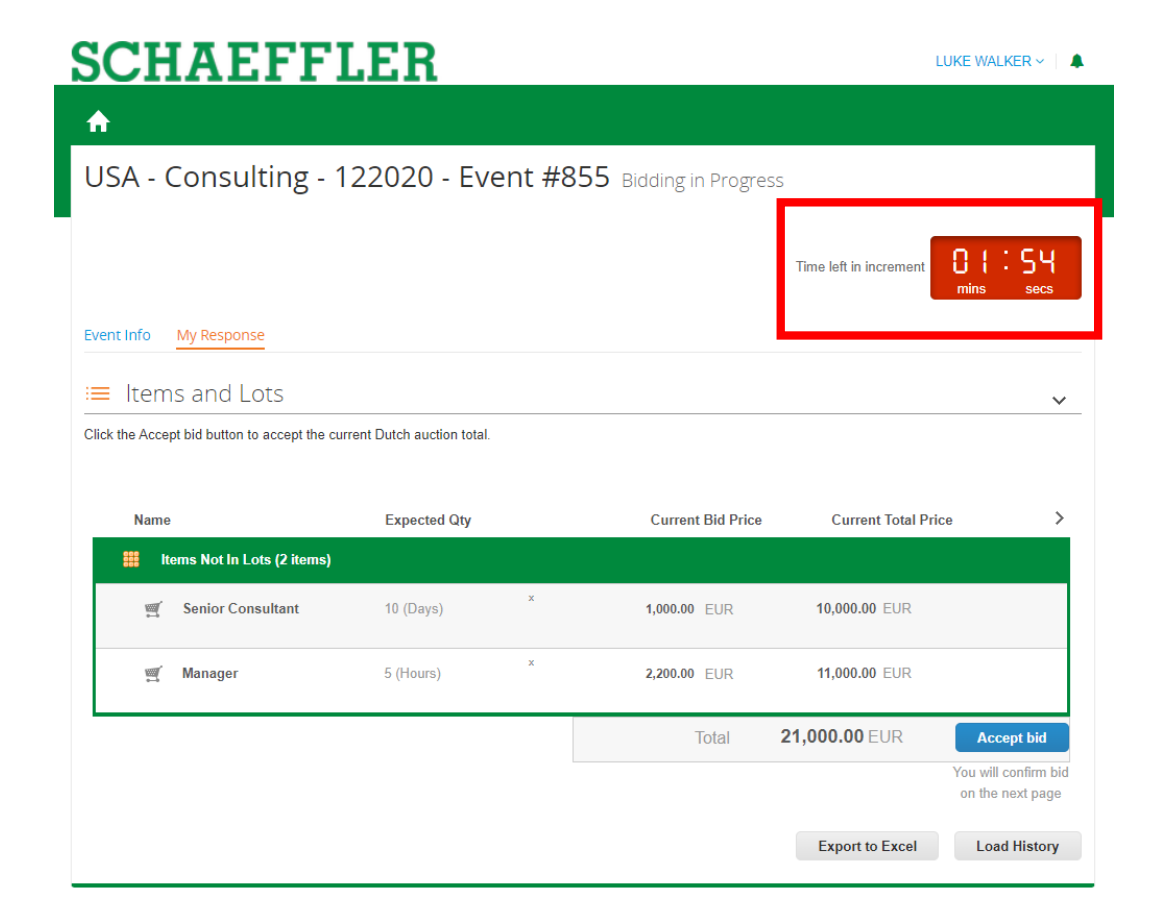

#### Participating in a Dutch Reverse Auction

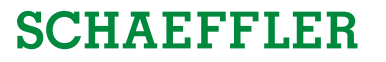

#### **SCHAEFFLER** LUKE WALKER 🗸 📋 🌲 $\mathbf{n}$ USA - Consulting - 122020 - Event #855 Bidding in Progress : S4 Time left in increment Event Info My Response ≡ Items and Lots $\sim$ Click the Accept bid button to accept the current Dutch auction total Expected Qty **Current Bid Price** Current Total Price > Name items Not In Lots (2 items) x Senior Consultant 10 (Days) 1,000.00 EUR 10,000.00 EUR 2,200.00 EUR 🛒 Manager 5 (Hours) 11.000.00 EUR Total 21,000.00 EUR Accept bid Submit bid × Are you sure you want to submit bid? This will make you a winner and end the auction. This cannot be undone. Submit Cancel

If you would like to accept the bid at this price:

Please click "Accept bid" and then "Submit".

#### Participating in a Dutch Reverse Auction

Once you have submitted your bid the system will show you that you have won the eAuction.

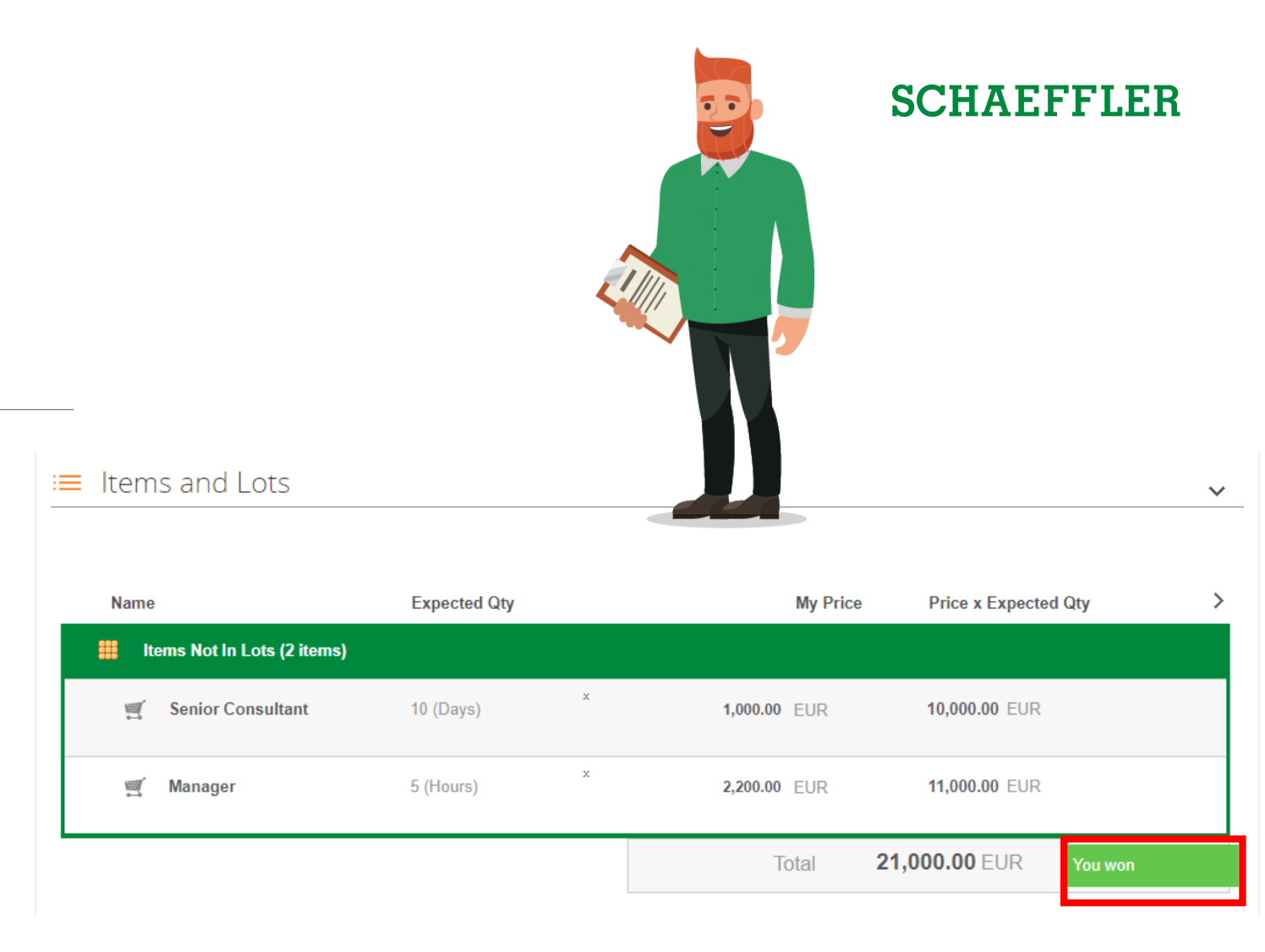

#### Participating in a Japanese Reverse Auction

# USA - Consulting - 122020 - Event #902 Bidding in Progress

| Name                          | Expected Qty |   | Current Bid Price | Current Total Price | e >                                       |
|-------------------------------|--------------|---|-------------------|---------------------|-------------------------------------------|
| 🏭 Items Not In Lots (2 items) |              |   |                   |                     |                                           |
| 🛒 Senior Consultant           | 10 (Days)    | × | 1,000.00 EUR      | 10,000.00 EUR       |                                           |
| 🛒 Manager                     | 5 (Hours)    | × | 2,200.00 EUR .    | 11,000.00 EUR       |                                           |
|                               |              |   | Total             | 21,000.00 EUR       | Agree to Price                            |
|                               |              |   |                   |                     | Agree to this price<br>to stay in auction |
|                               |              |   |                   | Export to Excel     | Load History                              |

As soon as the bidding phase starts, the clock starts ticking and the start prices are changed as established in the item specifications.

You will see the list of items, the expected quantity, the changing call-out price, and the resulting total cost for each item as well as the total cost of all items at the current interval.

You also see a clock indicating time to next change of the price, the time between price changes is stated in the Event Information & Bidding Rules section in the Event info page.

Each participant has to accept the total cost at each step. By clicking the **Agree to Price** button, you accept the total cost and remains active in the auction. Not accepting, closes the auction for you.

#### Thank you!

Thank you for participating in our eAuction. Schaeffler will get back to you as soon with more details.

In case of any specific information related to your eAuction, please check the FAQ page on the or the . If you still have further questions reach out the

Schaeffler event owner through the Coupa messaging function.

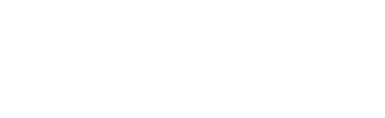

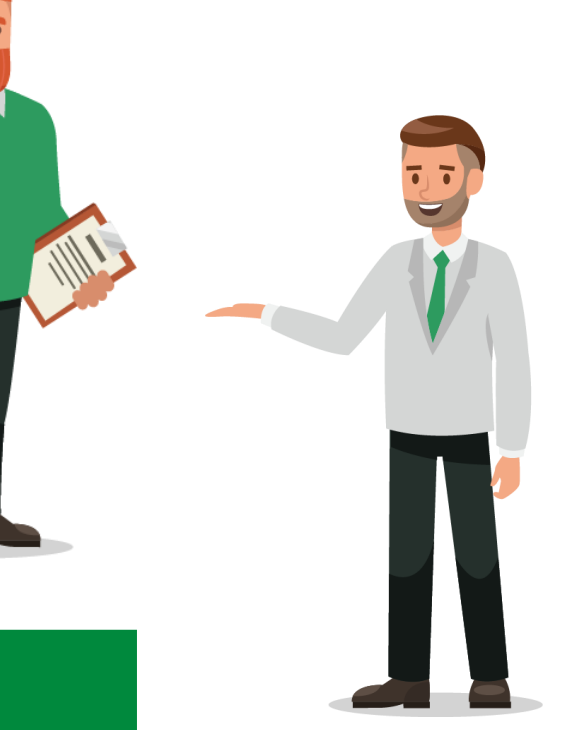